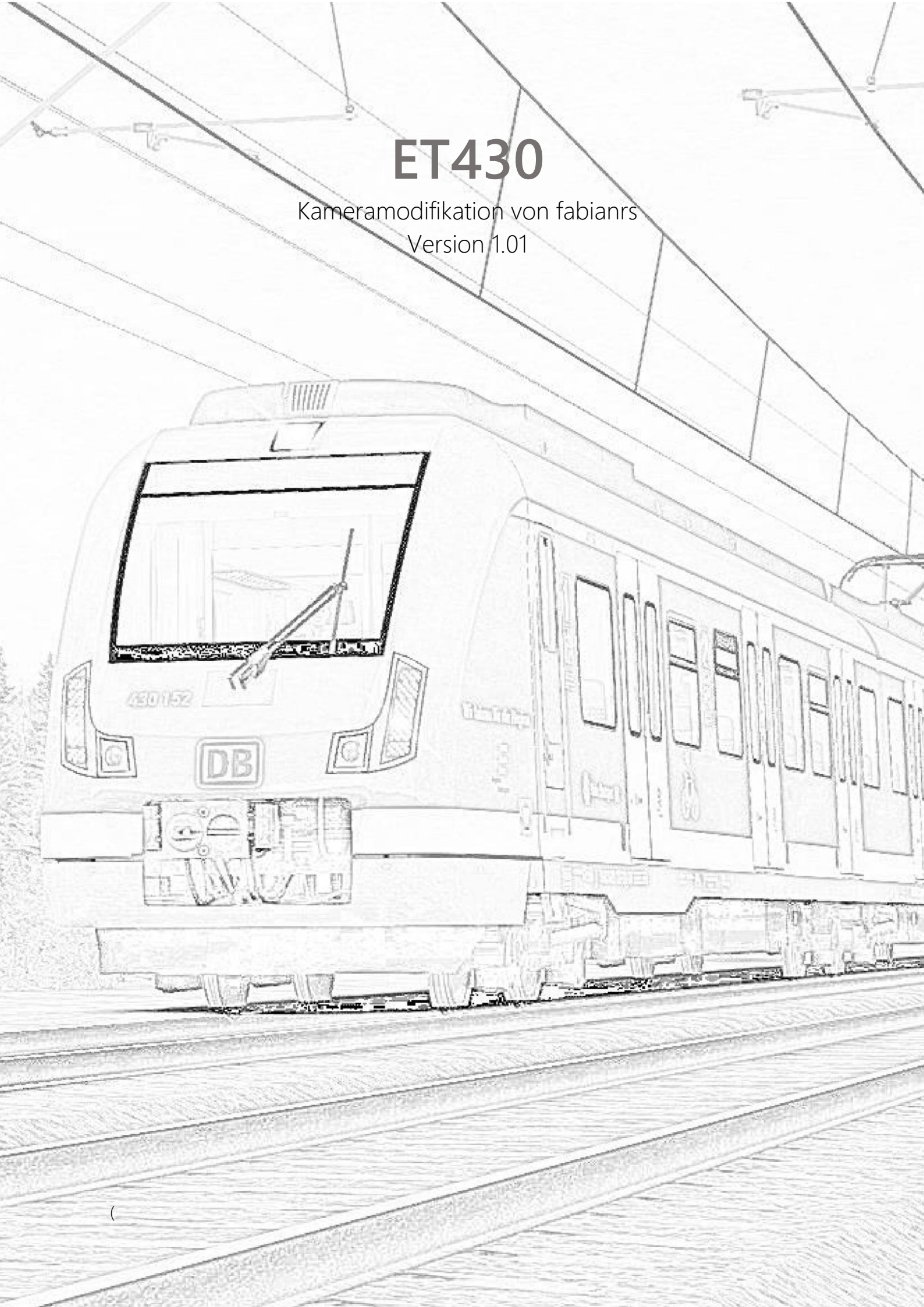

### SICHERUNG

Vielen Dank für den Download ☺.

Damit du diese Entscheidung später nicht bereust, sichere bitte folgenden Ordner:

../Railworks/Assets/Railtraction/BR430

### INSTALLATION

Als Erstes öffnest du die <u>Utilities.exe</u> im Railworks Hauptverzeichnis. Anschließend aktivierst du oben den Reiter <u>Package-Manager</u> und drückst rechts auf "<u>Install</u>" Jetzt kannst du die heruntergeladene Datei <u>entpacken</u> und die darin

enthaltene <u>.rwp Datei auswählen</u>.

Warte bis der grüne Ladebalken verschwindet.

# ÄNDERUNGSVERLAUF

| Version | Veröffentlicht | Änderungen                                           |
|---------|----------------|------------------------------------------------------|
|         | am             |                                                      |
|         |                |                                                      |
| 1.00    | 04. Mai 2017   | ↘ Sitzpositionen der Führerstandsansicht<br>geändert |
| 1.01    | 07. Mai 2017   | $m{ u}$ Ansichten minimal nach hinten verschoben     |

## WÜNSCHE, KRITIK & PROBLEME

Sollten Probleme bei der Installation auftreten oder du einen Wunsch haben, kontaktiere mich doch! Fabian bei <u>http://www.rail-sim.de/forum</u>

### DANKE